# TwinCAT3 环境下 EtherCAT 通讯控制 CMMT-EC

(Festo PtP Library)

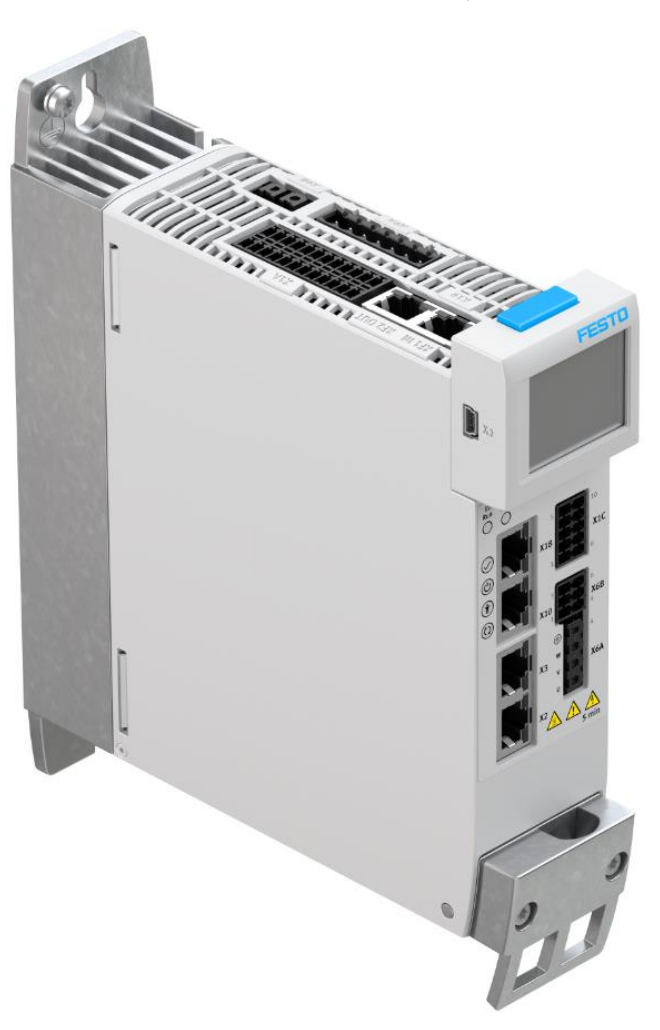

Wang Nevan 12/18/2019

#### 关键词:

CMMT-AS-EC, TwinCAT3, Beckhoff, TwinCAT3

#### 摘要:

文档介绍倍福 Twincat3 软件中如何使用 Festo 开发的 P2P 功能库控制 CMMT 驱动器。内容包括从站设备连接、功能块的调用、PLC 数据映射以及与倍福功能库的差别等。

#### 目标群体:

本文仅针对有一定自动化设备调试基础的工程师,需要对 Festo 伺服以及 TwinCAT3 有一定了解。

#### 声明:

本文档为技术工程师根据官方资料和测试结果编写,旨在指导用户快速上手使用 Festo 产品,如果发现描述与官方正式 出版物冲突,请以正式出版物为准。

我们尽量罗列了实验室测试的软、硬件环境,但现场设备型号可能不同,软件/固件版本可能有差异,请务必在理解文档内容和确保安全的前提下执行测试。

我们会持续更正和更新文档内容, 恕不另行通知。

# 目录

| 1  | 安装 Beckhoff 软件            | 4  |
|----|---------------------------|----|
| 2  | 安装 XML 设备描述文件             |    |
| 3  | 下载功能块库                    | 6  |
| 4  | 连接 PLC                    | 6  |
| 5  | 扫描 EtherCAT 网络            | 8  |
| 6  | 新建 PLC 程序                 | 10 |
| 7  | 导入功能库                     | 11 |
| 8  | 建立 PLC 控制程序               | 12 |
| 9  | 映射 EtherCAT 物理 IO 数据      | 15 |
| 10 | 激活配置                      | 16 |
| 11 | 程序调试                      | 17 |
| 12 | 与 Beckhoff 的 PLCopen 库的差异 |    |

### 1 安装 Beckhoff 软件

上 Beckhoff 官网 https://www.beckhoff.com/下载 Twincat3 下载新版本的 Twin CAT3 软件。

🐉  $\leftarrow$  C  $\supset$  - 🗋 🛛 https://www.beckhoff.com/english.asp?download/tc3-downloads.htm Home Contact Support Download German BECKHOFF News Product finder Beckhoff Solutions Training BECKHOFF + TwinCA Motion + Automation + Applications & Solutions = Support + Training Download + Application Notes Dinformation media TwinCAT 3 Download – Engineering + + 🚞 Multimedia + Documentation Earlier TwinCAT 3 versions are available upon inquiry with the Support department 🗉 🗀 Data sheets + 🚞 Technical Drawings Product Version Description 🛨 🧰 Macros TwinCAT 3.1 – eXtended Automation Engineering (XAE) 3.1.4024.4 TwinCAT Engineering contains the Software engineering environment of the TwinCAT 3 control software: TwinCAT 3 TExxxx | Engineering integration into Visual Studio® 2010/2012/2013/2015/2017 (if TE1xxx | Engineering Re TC1xxx | Runtime available) E C TFxxxx | Functions - support for the native Visual TF1xxx | System Studio® interfaces (e.g. connection to source code TF2xxx | HMI TF3xxx | Measureme management systems) - IEC 61131-3 (IL, FB, LD, AS, ST) TF4xxx | Controller and CFC editors TF5xxx | Motion Cor compiler for the IEC 61131-3 TE6xxx | Connectivit languages TF8xxx | Industry sp - integrated system manager for the 在线帮助可访问网站: <u>http://infosys.beckhoff.com</u> 集成到 twincat3 的离线帮助文件需单独下载 InfoSys 扩展包安装,链接如下: https://www.beckhoff.com/english.asp?download/tc3-downloads.htm Contact German Home Support Download BECKHOFF Beckhoff News Solutions Training Product finde 🗄 🚞 Beckhoff 🗄 🚞 IPC 0/1 **Download Infosystem** + + Motion + Automation The Beckhoff Information System is a constantly growing reference source for Beckhoff + Applications & Solutions products. It contains technical information, manuals, example code, the Knowledge Base and + Support much more. The hierarchical arrangement of the documents makes it easy to find the + Training required information. Download

Download

Application Notes The Beckhoff Information System is available in German, English, Spanish and Italian. **[+]** Information media For the Beckhoff Information System the Internet Explorer (version 4.x or higher) must be + Multimedia ± 🗀 Documentation installed Download Microsoft Internet Explorer + Data sheets **[+]** Technical Drawings 🗄 🗀 Macros 🛨 🧀 Software Beckhoff Information System (TwinCAT 2 included) + Configuration files Link Description Language Version Size General terms and conditions + Beckhoff Information System Data Privacy Policy Beckhoff InfoSys Installation 05/2018 2.0 GB all InfoSys.exe Search 🖹 Home Furthermore the online version of the Beckhoff Information System may be found under http://infosys.beckhoff.com

| Beckhoff TwinCAT 3 Information System          |          |          |        |                 |
|------------------------------------------------|----------|----------|--------|-----------------|
| Description                                    | Language | Version  | Size   | Link            |
| TwinCAT 3 Information System 32 bit and 64 bit | english  | 2.0.1910 | 514 MB | TC3-InfoSys.exe |

Furthermore the online version of the Beckhoff Information System may be found under http://infosys.beckhoff.com.

### 2 安装 XML 设备描述文件

上 Festo 官网"支持和下载"页面下载 CMMT 设备描述文件,下载链接如下(2020.8.27 更新):

https://www.festo.com/net/en-gb\_gb/SupportPortal/Downloads/477680/525654/CMMT-AS-EC%20FW%20V018.0.5.zip

|                                                                                                    | <mark>,</mark> Смм                                                                                          | т                                                         |                 |  |  |  |
|----------------------------------------------------------------------------------------------------|----------------------------------------------------------------------------------------------------|-----------------------------------------------------------|-----------------|--|--|--|
|                                                                                                    | 产品 3                                                                                                    | 支持/下载 136                                                 | 主题 5            |  |  |  |
| Firmware<br>Firmware and Eth                                                                                                    | erCAT XML ESI data                                                                                          | a for the servo drive CMMT-                               | ASEC (EtherCAT) |  |  |  |
| New Features:                                                                                                    |                                                                                                    |                                                           |                 |  |  |  |
| Homing with                                                                                                    | out Power ON                                                                                                |                                                           |                 |  |  |  |
| Fixed Bugs:                                                                                                    |                                                                                                    |                                                           |                 |  |  |  |
| <ul> <li>Master / Slav</li> <li>Touch-probe</li> <li>Dropping of 2</li> <li>Wrong calcul</li> <li>Correction of</li> </ul>                                                                                                    | ve jump in target po<br>position calculatio<br>Z-axis when enablin<br>ation of the modul<br>CiA402 PDO mapp | osition<br>on error<br>ng the drive<br>o function<br>bing |                 |  |  |  |
| Supported systems:<br>• servo drive CMMT-AS-C2-3A-EC-S1 (5340819)<br>• servo drive CMMT-AS-C4-3A-EC-S1 (5340820)<br>• servo drive CMMT-AS-C2-11A-P3-EC-S1 (5340821)<br>• servo drive CMMT-AS-C3-11A-P3-EC-S1 (5340822)<br>• servo drive CMMT-AS-C5-11A-P3-EC-S1 (5340823)<br>• servo drive CMMT-AS-C7-11A-P3-EC-S1 (8133354)<br>• servo drive CMMT-AS-C12-11A-P3-EC-S1 (8133355) |                                                                                                    |                                                           |                 |  |  |  |
| ■ Vo18.0.5<br>(valid since 19                                                                                                    | 9/06/2020)                                                                                                  |                                                           |                 |  |  |  |

CMMT-AS-EC FW Vo18.0.5.zip

→

将 XML 格式的描述文件存放在 Twincat 安装目录下指定路径,比如 C:\TwinCAT\3.1\Config\lo\EtherCAT

| , › 此电脑 › Windov | vs (C:) $\rightarrow$ TwinCAT $\rightarrow$ 3.1 $\rightarrow$ Config $\rightarrow$ 10 $\rightarrow$ 1 | EtherCAT        | √ Č    | م ا      | ł |
|------------------|----------------------------------------------------------------------------------------------------|-----------------|--------|----------|---|
| ^                | 名称                                                                                                    | 修改日期            | 类型     | 大小       |   |
|                  | Festo-CMMT-AS-EC.xml                                                                                  | 2018/4/26 18:01 | XML 文档 | 3,571 KB |   |
|                  | Festo-CMMT-AS-CiA402-20190627.xml                                                                     | 2019/6/27 19:57 | XML 文档 | 1,826 KB |   |
| *                | Festo-CMMT-AS-CiA402-20180822.xml                                                                     | 2018/8/22 17:01 | XML 文档 | 1,360 KB |   |
| *                | 🖭 Beckhoff ILxxxx-B110.xml                                                                            | 2015/2/4 12:57  | XML 文档 | 8 KB     |   |
| *                | 🖭 Beckhoff FCxxxx.xml                                                                                 | 2015/2/4 12:57  | XML 文档 | 21 KB    |   |

不同日期标示的 XML 文件匹配 CMMT 不同版本的固件。建议更新 CMMT 固件并使用最新日期的 XML 文件。或者将所有版本 的 XML 均放在此目录下,以确保设备扫描时匹配到正确 XML 的版本。老版本的 XML 设备描述文件可在下载包的 Archive 文 件夹下找到。

#### 注意:存放好 XML 文件后重启 Twincat 软件才生效。

#### 3 下载功能块库

此功能库具有 PLCopen 指令集,由 Festo 封装。到 Festo 官网支持下载专区下载(2020.8.27 更新链接)。

https://www.festo.com/net/en-gb\_gb/SupportPortal/Downloads/477678/525652/Festo\_PointToPoint\_TwinCAT\_3.5.10.48.zip

|  | ÷ | 配置您的产品 | 附件 | 技术参数 | 支持/下载 |
|--|---|--------|----|------|-------|
|--|---|--------|----|------|-------|

#### Function blocks Beckhoff TwinCAT

#### PtP function blocks for Beckhoff TwinCAT 3

Function blocks

Point-to-point (PtP) library for servo drives with EtherCAT (CiA4o2) in the TwinCAT 3 development environment from Beckhoff.

#### Supported systems:

- Servo drive CMMT-ST-C8-1C-EC-So (8084005)
- Servo drive CMMT-AS-C2-3A-EC-S1 (5340819)
- Servo drive CMMT-AS-C4-3A-EC-S1 (5340820)
- Servo drive CMMT-AS-C2-11A-P3-EC-S1 (5340821)
- Servo drive CMMT-AS-C3-11A-P3-EC-S1 (5340822) •
- Servo drive CMMT-AS-C5-11A-P3-EC-S1 (5340823)

#### **3.5.10.48** (valid since 01/07/2020)

#### 连接 PLC 4

| 新建    | XAE    | Proje | ect |
|-------|--------|-------|-----|
| New D | roject |       |     |

| New | Project |  |
|-----|---------|--|
|     |         |  |

| New Project                                                                                                    |                                                                              | ? ×                                                                          |
|----------------------------------------------------------------------------------------------------|------------------------------------------------------------------------------|------------------------------------------------------------------------------|
| ▷ Recent                                                                                                    | .NET Framework 4.5    Sort by: Default                                       | 🗸 🏢 🔚 Search Installed 🔎 -                                                   |
| <ul> <li>✓ Installed</li> <li>✓ Templates         <ul> <li>▷ Other Project Types</li> <li>▷ TwinCAT Measurement<br/>TwinCAT Projects</li> </ul> </li> </ul>                                                                                                    | TwinCAT XAE Projec TwinCAT Projects                                          | <b>Type:</b> TwinCAT Projects<br>TwinCAT XAE System Manager<br>Configuration |
| ▶ Online<br>搜索 PLC,SYSTEM→Cho<br>Solution Explorer                                                                                                    | ose Target→Search(Ethernet),<br>→ 및 x <mark>NC_XYZ → x</mark> Start Page GVL |                                                                              |
| Search Solution Explorer (Ctrl+;)         Solution 'NC' (1 project)                                                                                                    | General Settings Data Types Interface                                        | PS Functions                                                                 |
| Image: Constraint of the system of the system of the s | Val. (Build 4143)<br>Version<br>Choose Target System                         | Choose larget<br>4020.32)                                                    |
|                                                                                                    | Connection Timeout (s): 5                                                    | Set as Default                                                               |

广播搜索,指定 PC 网卡

| I Add Route Dialog                                                                                                    |                                               | ×                                             |
|----------------------------------------------------------------------------------------------------|-----------------------------------------------|-----------------------------------------------|
| Enter Host Name / IP:                                                                                                    | Refresh Status                                | Broadcast Search                              |
| Host Name Connected Address AMS N                                                                                                    | letId TwinCAT                                 | OS Version Comment                            |
| Select Adapter(s)       Intel(R) Ethernet Connection (5) I219-LM 169.254.2       VirtualBox Host-Only Ethernet Adapter 192.168.56.       Route I | 201.43 255.255.0.0<br>1 255.255.255.0         | × ,                                           |
|                                                                                                    | ок                                            | Cancel                                        |
| Address Info:                                                                                                    | <ul> <li>Static</li> <li>Temporary</li> </ul> | <ul> <li>Static</li> <li>Temporary</li> </ul> |
| Connection Timeout (s):     5       Max Fragment Size (kByte):     0                                                                             | Add Route                                     | Close                                         |

若广播搜索不到,则直接输入网址来连接。Host Name为 CX-的是嵌入控制器,为 CP-的是工控机。Connected 下方空白表示 未连上,打叉表示已连接(成功添加 route 才会出现叉)。

| II A Coute Dialog        |           |             |             |               |                   |       |                 |                | $\times$ |
|--------------------------|-----------|-------------|-------------|---------------|-------------------|-------|-----------------|----------------|----------|
| Enter Host Name / IP:    | 192.168.0 | 0.1         |             | R             | efresh Status     |       | Broa            | idcast Searc   | h        |
| Host Name                | Connected | Address     | AMS NetId   |               | TwinCAT           | OS Ve | ersion          | Company        |          |
| CX-3D6836                | Х         | 192.168.0.1 | 5.61.104.54 | 1.1.1         | 3.1.4022          | Winde | ows 7 🧹         | 3              |          |
| <                        | _         | _           | _           | _             | _                 |       |                 |                | >        |
| Route Name (Target):     | CX-3D68   | 36          |             | Route         | Name (Remote      | ): [  | DESKTO          | )P-IMKBJDS     |          |
| AmsNetId:                | 5.61.104. | 54.1.1      |             | Targe         | t Route           |       | Remote          | e Route        |          |
| Transport Type:          | TCP_IP    | ~           |             | OP            | roject            |       | ⊖ Nor           | ne             |          |
| Address Info:            | 192.168.0 | ).1         |             | (● SI<br>() T | tatic<br>emporary |       | ● Stal<br>○ Ten | tic<br>nporary |          |
| Connection Timeout (s):  | 5         | 4           |             |               |                   |       |                 |                |          |
| Max Fragment Size (kByte | e): 0     | -           | 5           |               | Add Route         |       |                 | Close          |          |

Add Route 时要求输入密码,默认密码为1。

| Logon Information                 |                                   |                                       |  |  |  |  |  |
|-----------------------------------|-----------------------------------|---------------------------------------|--|--|--|--|--|
| <b>*</b> *                        | Enter a user na<br>remote system. | me and password that is valid for the |  |  |  |  |  |
| User name: Administrator          |                                   |                                       |  |  |  |  |  |
| Password: •                       |                                   |                                       |  |  |  |  |  |
| Encrypt Password (TwinCAT 3 only) |                                   |                                       |  |  |  |  |  |
|                                   |                                   |                                       |  |  |  |  |  |
| OK Cancel                         |                                   |                                       |  |  |  |  |  |

备注:如果不知道 IP,可向倍福技术支持索要 NetScan 小软件扫描。或者将通过 DVI 口连接显示器,USB 口插入鼠标,像使用 Windows 一样在控制面板里查看网址。

| Choose Target System                                              | ×                                      |             |                      |  |  |  |  |
|-------------------------------------------------------------------|----------------------------------------|-------------|----------------------|--|--|--|--|
| □                                                                 | OK<br>Cancel                           |             |                      |  |  |  |  |
|                                                                   | Search (Ethernet)<br>Search (Fieldbus) |             |                      |  |  |  |  |
|                                                                   |                                        |             |                      |  |  |  |  |
|                                                                   | Set as Default                         |             |                      |  |  |  |  |
| Connection Timeout (s):                                           |                                        |             |                      |  |  |  |  |
| 以下是连接上 PLC 的状态。                                                   |                                        |             |                      |  |  |  |  |
| 🔛 🔤 💆 🗢 💿 🔯 🐂                                                     | X-3D6836                               | + _ PLC_Prg | - <b>- - - - - -</b> |  |  |  |  |
| 如果失去连接,彩色图标会变灰,且 PLC 名 CX-**后面追加 error 字样。                        |                                        |             |                      |  |  |  |  |
| 🔛 🔤 🖉 🔨 🌀 <mark>🍳 </mark> ရ 🛛 CX-3D6836 (ERROR) 🔹 🚽 PLC_Prg 🔹 🔹 🖃 |                                        |             |                      |  |  |  |  |

#### 如果连接就绪,PLC 名会变绿,如下图 CX-3D6836 图标,选中点击 OK。

# 5 扫描 EtherCAT 网络

I/O 菜单下,右击 Device,点击 Scan 扫描 Ethernet 网络。

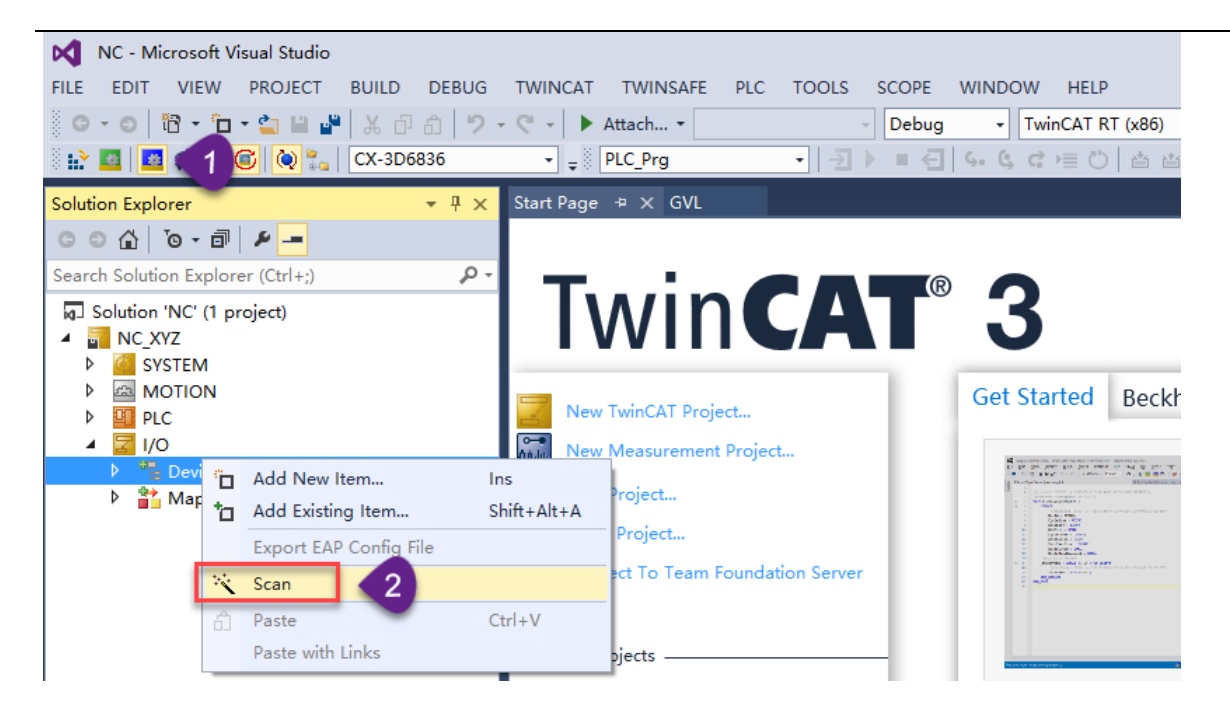

如果 scan 处于灰色状态,请查看标签1指向的配置模式图标是否激活,只有在配置模式下才能扫描在线设备。

#### 选择括号里为 EtherCat 的项扫描

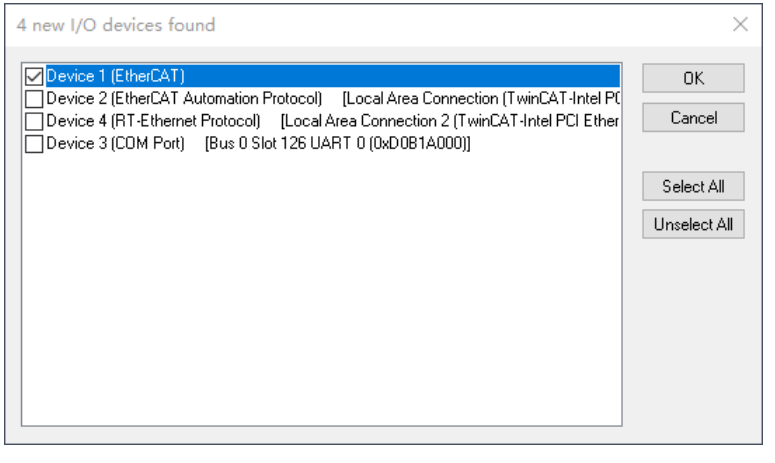

#### 成功扫描 CMMT 会弹出关联 NC 轴的提示框,选择 NC 项,点 Cancel。

| EtherCAT drive(s) add  | ded                                        | ×      |
|------------------------|--------------------------------------------|--------|
| Append linked axis to: | NC - Configuration     ONC - Configuration | OK     |
|                        | C CNC - Conliguiation                      | Cancel |

之后 IO 列表会添加扫描到的 EtherCAT 设备, CMMT-AS 名称开头为 Drive, 版本在可在 EtherCAT 选项卡中看到。

| Solution Explorer 🔹 🕀 🗙                   | NC_XYZ ⊅ ×       |       |                  |          |              |            |         |        |                |                                       |
|-------------------------------------------|------------------|-------|------------------|----------|--------------|------------|---------|--------|----------------|---------------------------------------|
| ○ ○ ☆   <sup>*</sup> o - ⓓ   <i>⊁ -</i> = | General EtherCA  | T DC  | Process Data     | Startup  | CoE - Online | Diag H     | listory | Online | NC: Online     | NC: Functions                         |
| Search Solution Explorer (Ctrl+;)         |                  |       |                  |          |              |            | ,       |        |                |                                       |
| Jolution 'NC' (1 project)                 | Туре:            | CMI   | MT-AS            |          |              |            |         |        |                |                                       |
| A 📲 NC_XYZ                                | Dreduct/Revision | 806   | 7722 / 2         |          |              |            |         |        |                |                                       |
| SYSTEM                                    | Product/Revision | : 000 | 13372            |          |              |            |         |        |                |                                       |
|                                           | Auto Inc Addr:   | FFFF  |                  |          |              |            |         |        |                |                                       |
|                                           | EthorCAT Addr    | L 100 |                  |          | Advan        | ced Settir | nas     |        |                |                                       |
|                                           | LuierCAT Addr:   |       | - ·              |          | Auvan        | ceu setui  | .93     |        |                |                                       |
| ▲ ➡ Device 1 (EtherCAT)                   | Identification   | 0     | -                |          |              |            |         |        |                |                                       |
| 🛟 Image                                   | Previous Port:   | Terr  | n 2 (FK1110) - B | 'X1 OUT' | r.           |            |         | $\sim$ |                |                                       |
| 韋 Image-Info                              |                  |       |                  |          |              |            |         |        |                |                                       |
| SyncUnits                                 |                  |       |                  |          |              |            |         |        |                |                                       |
| Inputs                                    |                  |       |                  |          |              |            |         |        |                |                                       |
| Outputs                                   |                  |       |                  |          |              |            |         |        |                |                                       |
| V 🛄 InfoData                              |                  |       |                  |          |              |            |         |        |                |                                       |
| Drive 3 (CMMT-AS)                         |                  |       |                  |          |              |            |         |        |                |                                       |
| ► Inputs                                  |                  |       |                  |          |              |            |         |        |                |                                       |
| Outputs                                   |                  |       |                  |          |              |            |         |        |                |                                       |
| WcState                                   |                  |       |                  |          |              |            |         |        |                |                                       |
| 🕨 🛄 InfoData                              | Name             | Onli  | ne               | Туре     | Size         | >Add       | In/Out  | User   | Linked to      |                                       |
| Drive 4 (CMMT-AS)                         | 📌 Statusword     | x     |                  | UINT     | 2.0          | 71.0       | Input   | 0      | nState1, n     | State2                                |
| Drive 5 (CMMT-AS)                         | Modes of ope     |       |                  | SINT     | 1.0          | 73.0       | Input   | 0      |                |                                       |
| Mappings                                  |                  | v     |                  | DINIT    | 4.0          | 74.0       | 1.1     | •      | <b>N</b> 1 1 4 | 1 1 1 1 1 1 1 1 1 1 1 1 1 1 1 1 1 1 1 |

#### <mark>注意:如果没有弹出添加 NC 轴的对话框,且 CMMT 被识别为 Box,比如下图所示,可能是因为 XML 文件缺失或者 XML 文件版本与在线设备固件版本不</mark> <mark>兼容,请査看第一步处理。</mark>

- Drive 3 (CMMT-AS)
- Box 4 (P007B1A95 R00000003)
- Box 5 (P007B1A95 R0000003)

### 6 新建 PLC 程序

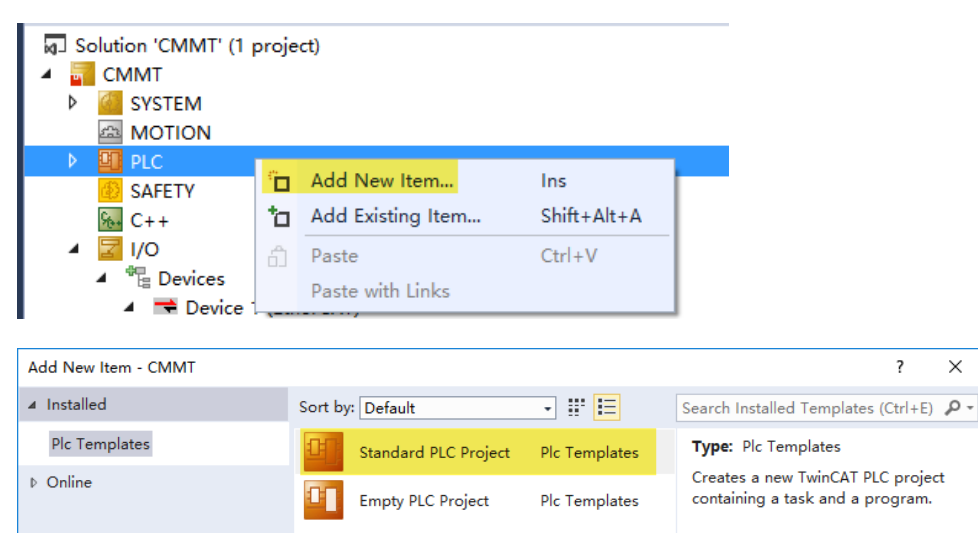

|           |                 | <u>Click here to go online and find templates.</u> |        |     |        |
|-----------|-----------------|----------------------------------------------------|--------|-----|--------|
| Name:     | pld             |                                                    |        |     |        |
| Location: | C:\Users\ts\Des | ktop\test\CMMT\CMMT\ •                             | Browse |     |        |
|           |                 |                                                    |        | Add | Cancel |

# 7 导入功能库

| <ul> <li>▲ I PLC</li> <li>▲ I plc</li> <li>▲ I Plc</li> <li>▲ I Plc Project</li> </ul> |                                                          |  |
|----------------------------------------------------------------------------------------|----------------------------------------------------------|--|
| 👂 🚞 External Typ                                                                       | bes                                                      |  |
| <ul> <li>Reference</li> <li>DUTs</li> <li>GVLs</li> </ul>                              | Add library<br>Placeholders                              |  |
| MAIN<br>MAIN<br>POU<br>VISUs                                                           | Set to Effective Version<br>Set to Always Newest Version |  |

| cation:       | System                                            | ~ | Edit Locations                  |
|---------------|---------------------------------------------------|---|---------------------------------|
|               | (C:\TwinCAT\3.1\Components\Plc\Managed Libraries) |   |                                 |
| installed lib | raries:                                           |   | Install                         |
| Company:      | Festo AG & Co. KG                                 | ~ | Uninstall                       |
| ± 🖁 🗛         | plication                                         |   |                                 |
| we            |                                                   |   |                                 |
| w=. ••        |                                                   |   |                                 |
|               |                                                   |   |                                 |
|               |                                                   |   |                                 |
|               |                                                   |   |                                 |
|               |                                                   |   |                                 |
|               |                                                   |   | Find                            |
|               |                                                   |   | Find<br>Details                 |
| Group b       | y category                                        |   | Find<br>Details<br>Dependencies |
| Group b       | ıy category                                       |   | Find<br>Details<br>Dependencies |

| 💼 Select Library                                                                     |                                                                              |                                                                                                    | ×                         |
|--------------------------------------------------------------------------------------|------------------------------------------------------------------------------|----------------------------------------------------------------------------------------------------|---------------------------|
| $\leftarrow \rightarrow \ \cdot \ \uparrow$ $\blacksquare \ \ll \ 20\_Libraries$     | > CMMT-AS_PointToPoint_TwinCAT_3.5.10.40                                     | ✓ <ul> <li>✓ <ul> <li></li> <li>◆ <ul> <li></li> <li></li></ul> <li></li> <li></li></li></ul> <li></li> <li></li></li></ul> <li></li> <li> <ul> <li></li></ul> <li> <li> <li> <li> <li> <li> <li> <li> <li> <li> <li> <ul> <li></li></ul> <li> <li> <li> <li> <ul> <li></li></ul> <li> <li> <li> <ul> <li></li></ul> <li> <li> <ul> <li></li></ul> <li> <li> <li> <ul> <li></li></ul> <li> <li></li> <li> <li> <ul> <li></li></ul> <li> <li> <li> <li> <li> <li> <li> <li> <li> <li> <ul> <li></li></ul> <li> <li> <li> <li> <li> <li> <li> <li> <li> <li> <li> <li> <li> <li> <li> <li> <li> <li> <li> <li> <li></li> <li> <li> <li></li></li> | AS_PointToPoi 🔎           |
| 组织 ▼ 新建文件夹                                                                           |                                                                              |                                                                                                    | ::: • 💷 😮                 |
| 📲 视频                                                                                 | <b>^</b> 名称 ^                                                                | 修改日期                                                                                                    | 类型                        |
| ■ 图片                                                                                 | Festo_PtP_Base.compiled-library                                              | 2019/9/17 20:22                                                                                                    | COMPILED-LIBR             |
|                                                                                      | Festo_PtP_CiA402.compiled-library                                            | 2019/9/17 20:23                                                                                                    | COMPILED-LIBR             |
| ➡ 下载                                                                                 | Festo_PtP_CiA402_ETC.compiled-library                                        | 2019/9/17 20:23                                                                                                    | COMPILED-LIBR             |
| ▶ 音乐                                                                                 | Festo_PtP_CiA402_ETC_CMMT_AS.compiled-library                                | 2019/9/17 20:23                                                                                                    | COMPILED-LIBR             |
| ■ 桌面                                                                                 | Festo_PtP_Virtual.compiled-library                                           | 2019/9/17 20:22                                                                                                    | COMPILED-LIBR             |
| <ul> <li>Windows (C:)</li> <li>FESTO (E:)</li> <li>FESTO (E:)</li> <li>网络</li> </ul> | 1                                                                            |                                                                                                    |                           |
|                                                                                      | v <                                                                          |                                                                                                    | >                         |
| 文件名(N): 「Fe                                                                          | sto_PtP_Base.compiled-library" "Festo_PtP_CiA402.compiled-library" "Festo_Pt | tP_CiA40; ~ All library fil<br>打开(O)                                                                                                    | es (*.compiled-li ~<br>取消 |

接下来添加库,将刚安装的5个库一起添加到程序

| Add Library                                            |                         | ×      |        |
|--------------------------------------------------------|-------------------------|--------|--------|
| Enter a string for a fulltext search in all libraries  |                         |        |        |
| Library                                                | Company                 |        |        |
| + O Application                                        |                         |        |        |
| BuildingAutomation                                     |                         |        |        |
|                                                        |                         |        |        |
| BataAccess                                             |                         |        |        |
| Intern                                                 |                         |        |        |
|                                                        |                         |        |        |
| B B Math                                               |                         |        |        |
| e Measurement                                          |                         |        |        |
|                                                        |                         |        |        |
| B System                                               |                         |        |        |
|                                                        |                         |        |        |
|                                                        |                         |        |        |
|                                                        |                         |        |        |
|                                                        |                         |        |        |
| Advanced                                               | OK                      | Cancel |        |
| 👔 Add Library                                          |                         |        | ×      |
|                                                        |                         |        |        |
| Enter a string for a fulltext search in all libraries  |                         |        |        |
| Library Placeholder                                    |                         |        |        |
| Company: Festo AG & Co. KG                             |                         |        | $\sim$ |
| Festo AG & Co. KG                                      |                         |        | ^      |
| Common                                                 |                         |        |        |
| *™ Festo_HomingLibrary 3.1.20.2 Festo AG &             | & Co. KG                |        |        |
| • Festo_PtP_Base 3.5.10.40 Festo AG & Co.              | .KG                     |        |        |
| * Festo_PtP_CiA402 3.5.10.40 Festo AG&C                | Co.KG                   |        |        |
| * Festo_PtP_CiA402_ETC 3.5.10.40 Festo A               | 4 <i>G &amp; Co. KG</i> |        |        |
| *19 Festo_PtP_CiA402_ETC_CMMT_AS 3.5.10.4              | 0 Festo AG & Co. KG     |        |        |
| * Festo_PtP_Virtual 3.5.10.40 Festo AG&C               | Co.KG                   |        | ¥      |
| <                                                      |                         | >      |        |
| Group by category Display all versions (for experts on | у)                      |        |        |
|                                                        |                         |        |        |
| Details Library Repository                             | Ok                      | C Cano | el     |

## 8 建立 PLC 控制程序

新建 POU 程序,语言选中 CFC。

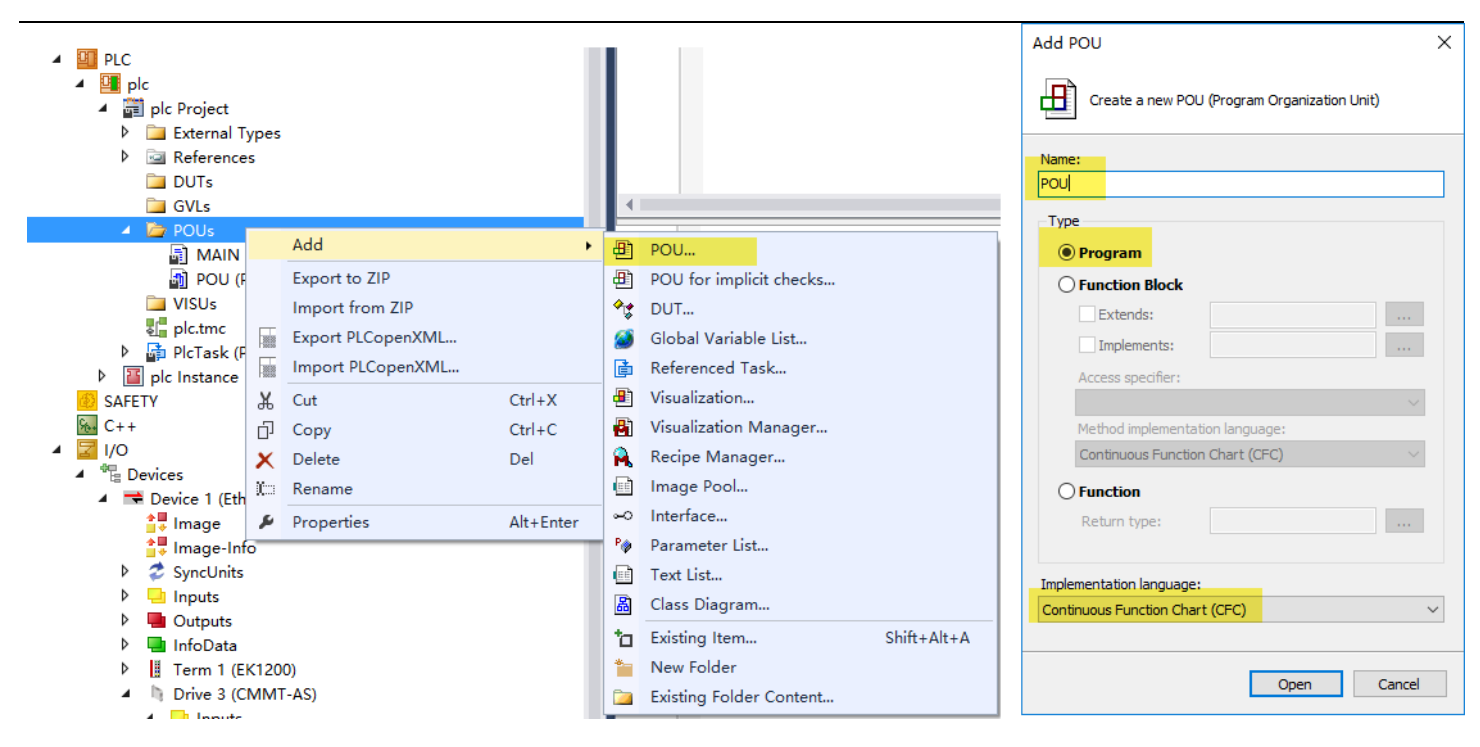

并将其拖动到 PlcTask 任务列表,这样 PLC 运行时才会执行

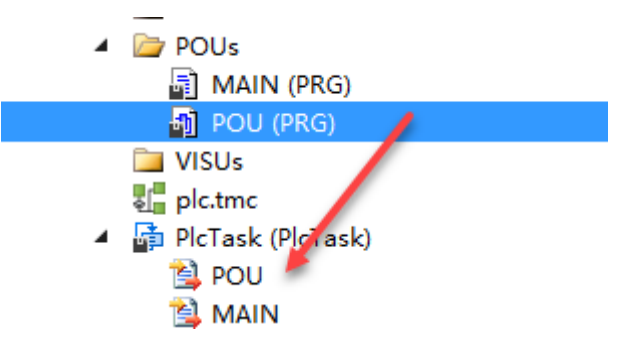

在新建的 POU 中添加 Box,点击右侧方框,激活输入助手,调用 AXIS\_REF\_Cia402\_CMMT\_AS 功能块,建立一个 CMMT 轴 的实例,本例中命名为 CMMT1。

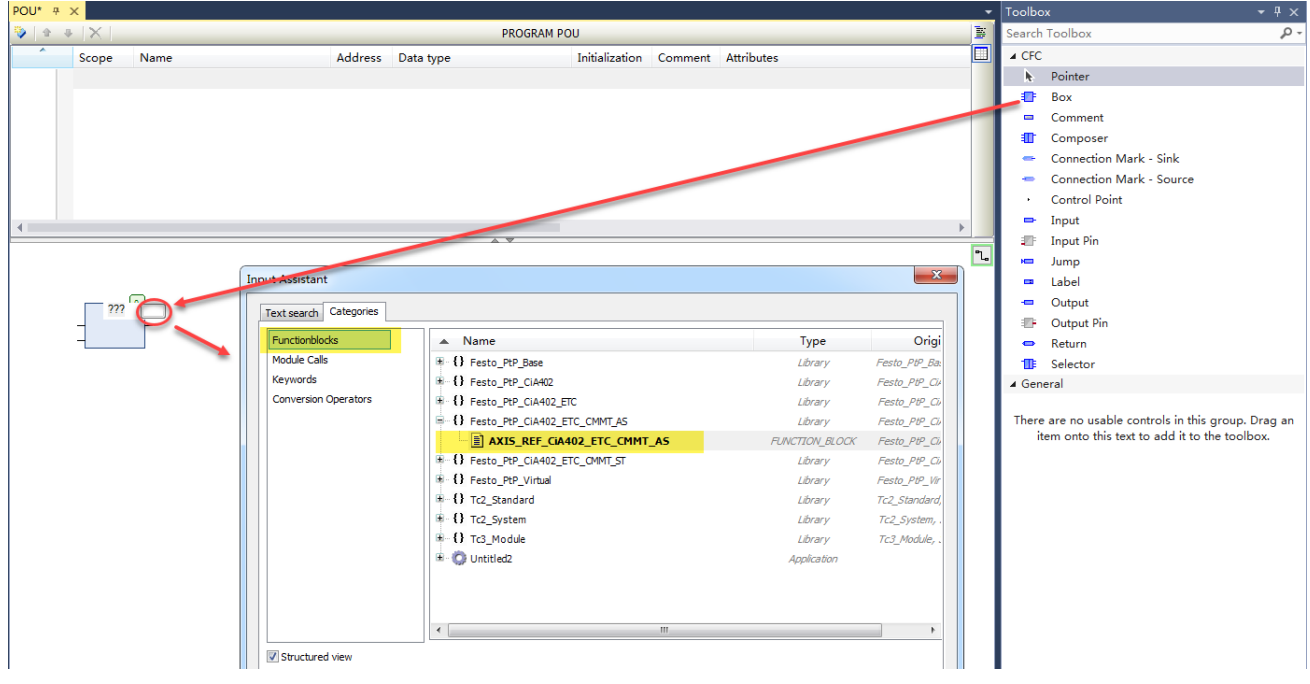

| i ancaonbiocita      | Name                        | Туре            | 0            |
|----------------------|-----------------------------|-----------------|--------------|
| Module Calls         | - {} Festo_PtP_Base         | Library         | Festo_PtP    |
| Keywords             | AXIS_REF_FESTO              | FUNCTION_BLOCK  | Festo_PtP    |
| Conversion Operators |                             | INTERFACE       | Festo_PtP    |
|                      | I_ParameterCallback         | INTERFACE       | Festo_PtP    |
|                      | 😑 - 🗁 PLCopen               |                 |              |
|                      | 🖃 🗁 🗀 Administrative FBs    |                 |              |
|                      | MC_Power_Festo              | FUNCTION_BLOCK  | Festo_PtP    |
|                      | MC_ReadActualPosition_Festo | FUNCTION_BLOCK  | Festo_PtP    |
|                      | MC_ReadActualTorque_Festo   | FUNCTION_BLOCK  | Festo_PtP    |
|                      | MC_ReadActualVelocity_Festo | FUNCTION_BLOCK  | Festo_PtP    |
|                      | MC_ReadAxisError_Festo      | FUNCTION_BLOCK  | Festo_PtP    |
|                      | MC_ReadAxisInfo_Festo       | FUNCTION_BLOCK  | Festo_PtP    |
|                      | 🖳 📄 MC_ReadParameter_Festo  | FUNCTION_BLOCK  | Festo_PtP    |
|                      | MC ReadStatus Festo         | FUNCTION BLOCK  | Festo PtP    |
| Structured view      |                             |                 | ,            |
|                      |                             |                 |              |
| ocumentation:        | ✓ Insert with argument      | Insert with nam | espace prefi |
| reamentation in      |                             |                 |              |
|                      |                             |                 |              |
|                      |                             |                 |              |
|                      |                             |                 |              |
|                      |                             |                 |              |

本例中演示如下图所示。注意 PLC open 功能块的 Axis 引脚赋值为刚建立的轴实例 CMMT1.

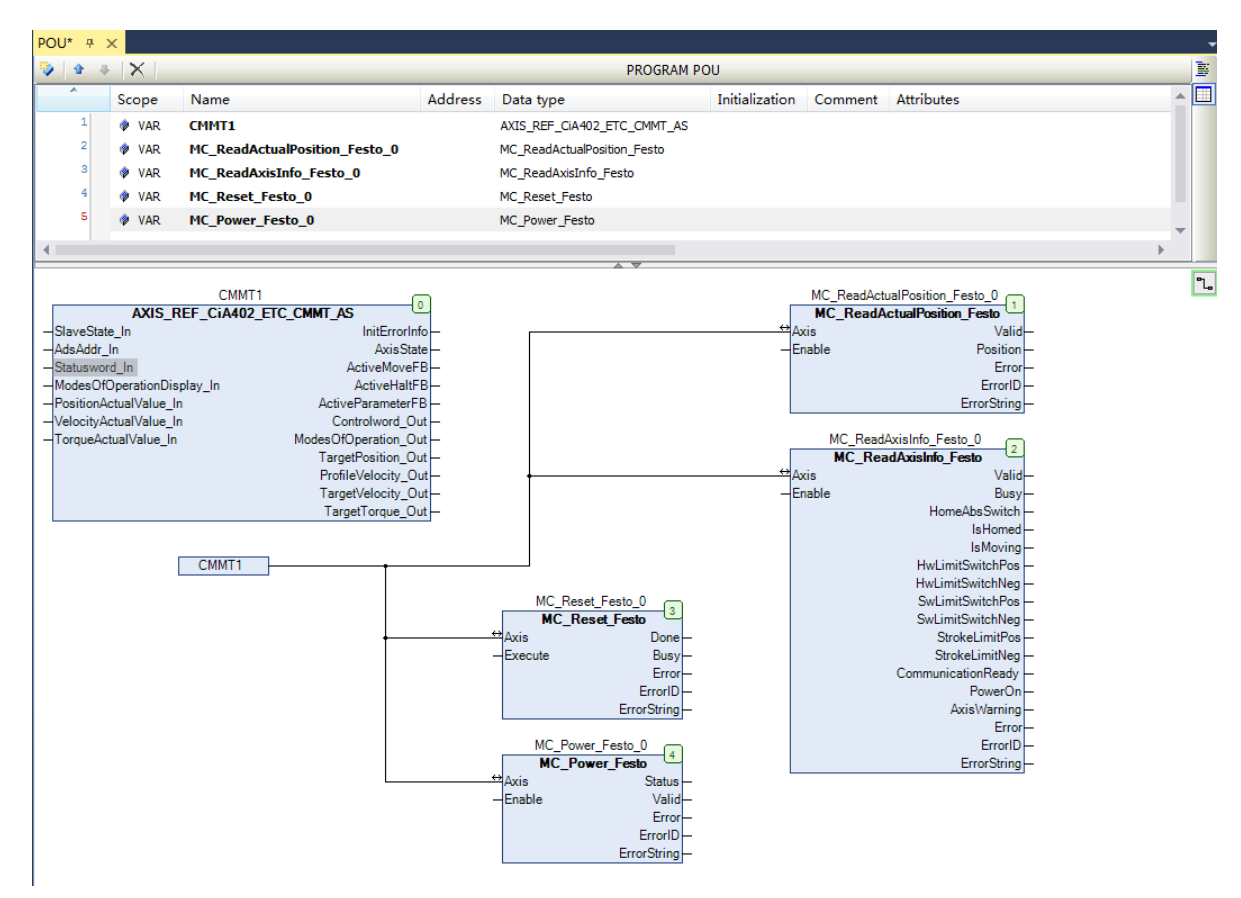

### 9 映射 EtherCAT 物理 IO 数据

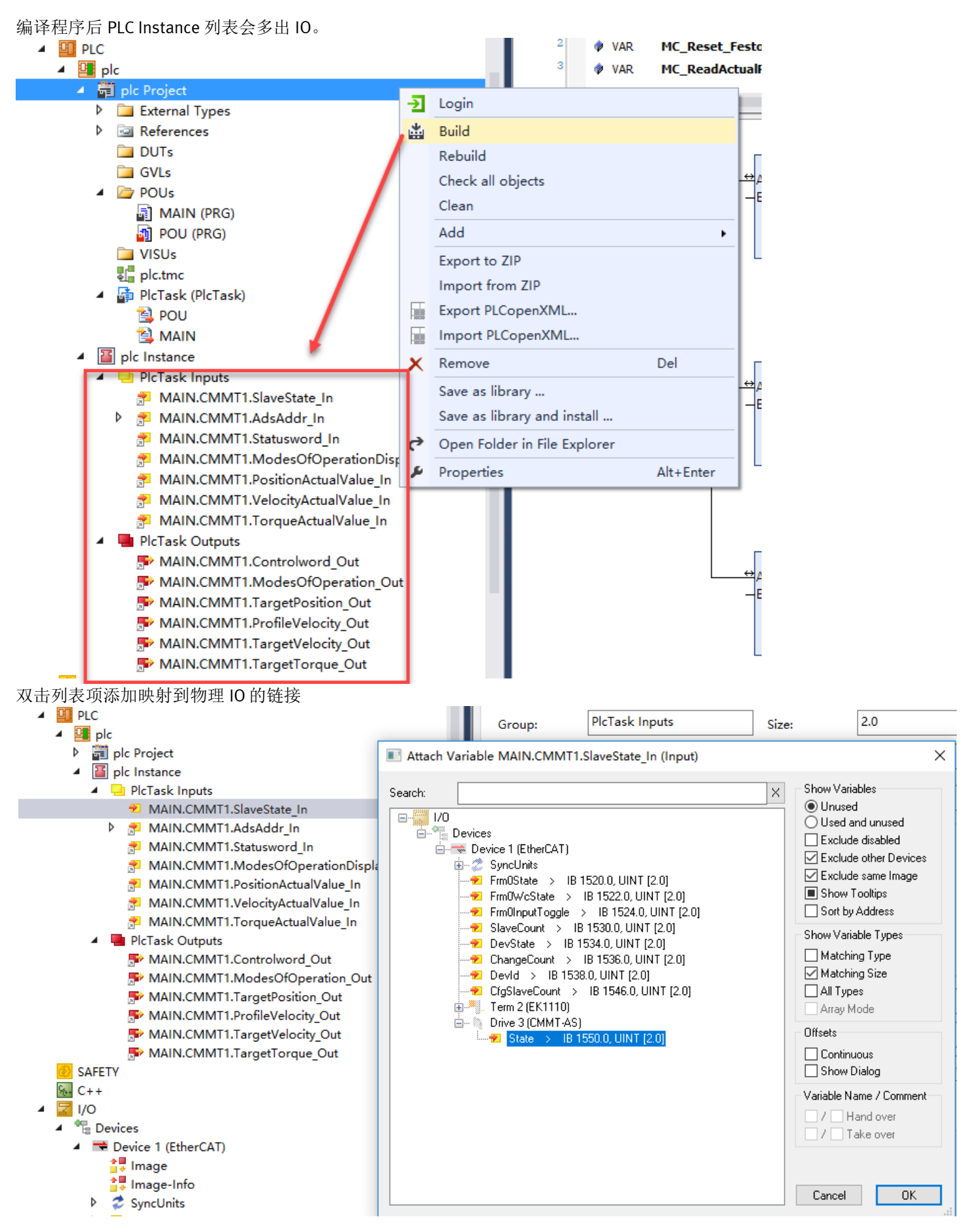

#### 数据对应如下图中同色框标示。

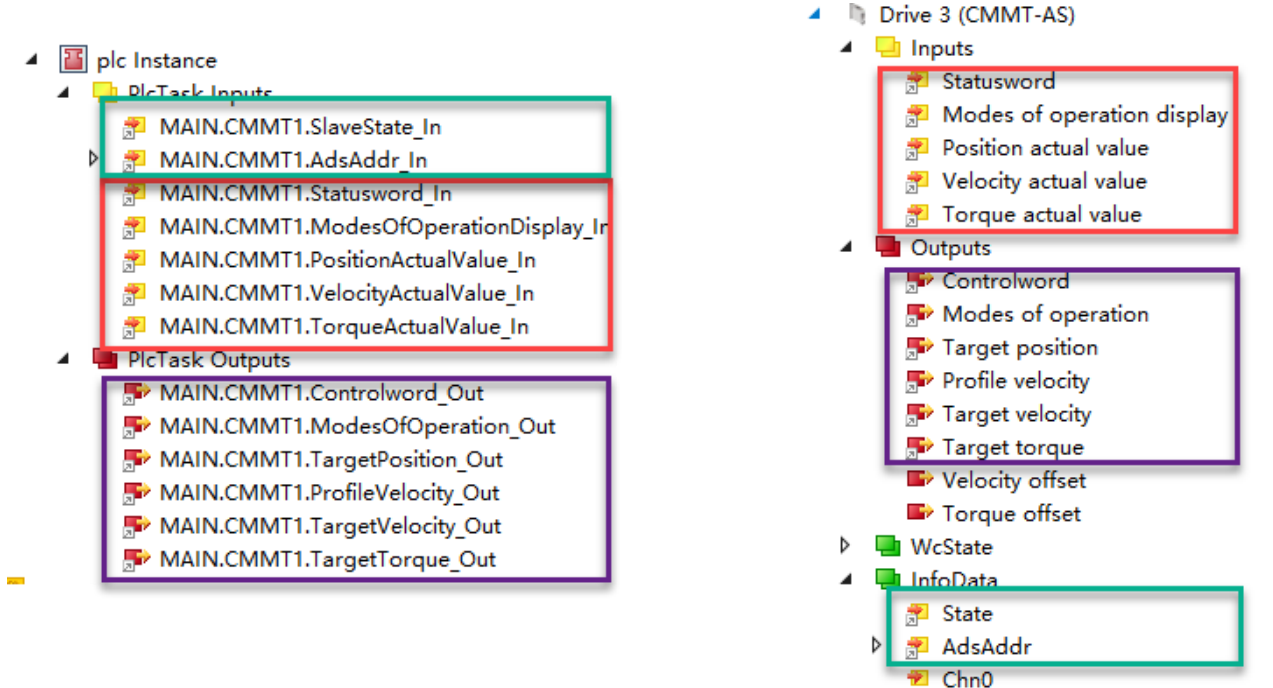

### 10 激活配置

| NC - Microsoft Visual Studio                                 |                                             |
|--------------------------------------------------------------|---------------------------------------------|
| FILE EDIT VIEW PROJECT BUILD DEBUG TWINCA                    | т                                           |
| - ○   〒 - □ - □ = ₽   ★ ⊡ ☆   ♡ - ୯ -   ↓                    | Atta<br>PLC                                 |
| Sc Activate Configuration → 부 ×<br>○ ○ ☆   *○ - 司   ≠ -=     |                                             |
| ▲<br>弾出对话框,均选确定。                                             |                                             |
| Microsoft Visual Studio X                                    | Microsoft Visual Studio X                   |
| (Old Configuration (Old Configurations will be overwritten!) | <b>?</b> Restart TwinCAT System in Run Mode |
| 确定取消                                                         | 确定 取消                                       |

## 11 程序调试

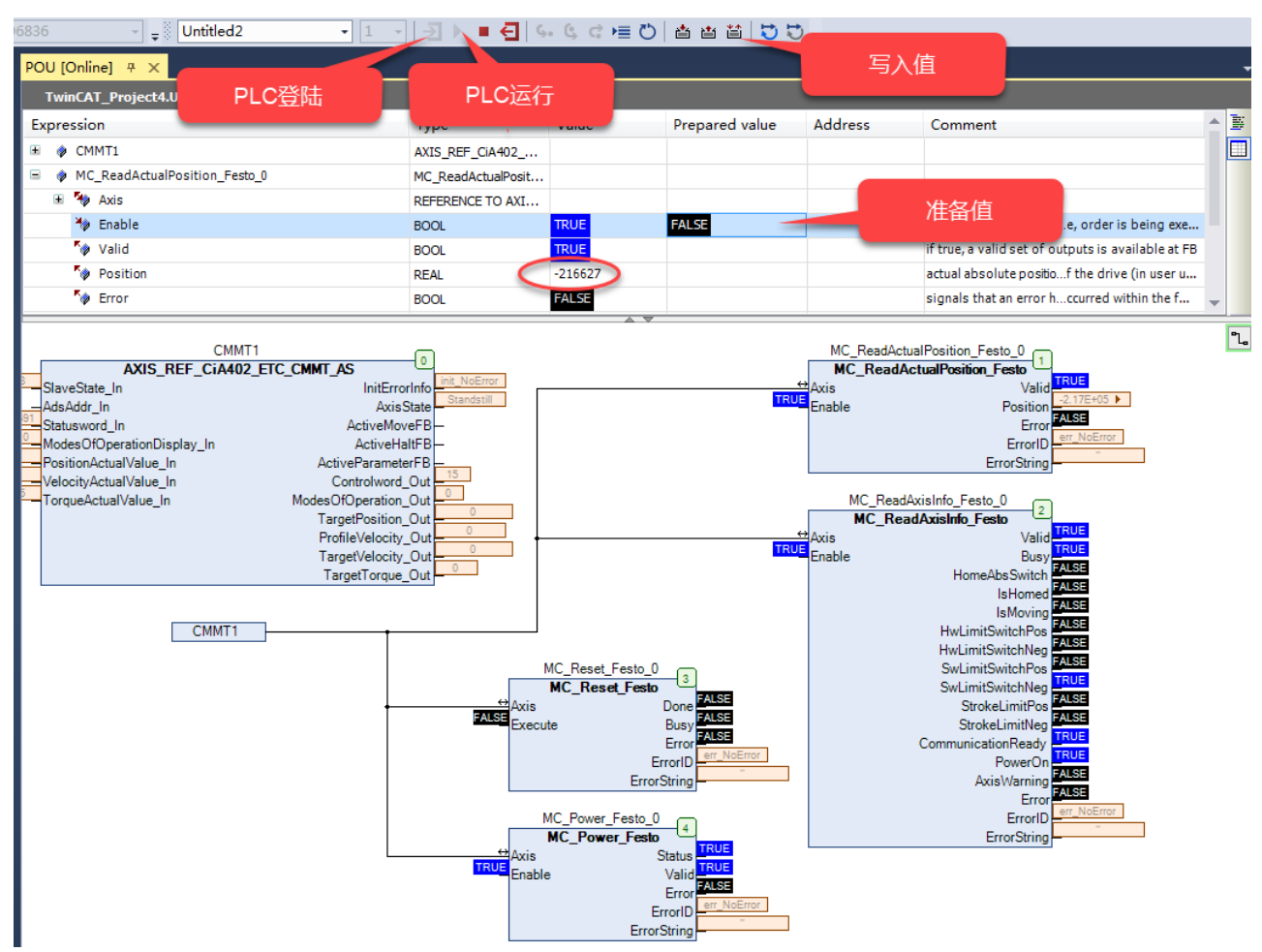

#### 确认读取实际位置是否和 AutomationSuite 中的实际位置对应。

| $\equiv \frac{\text{AUTOMATION SUITE}}{20191025^*}  \bigstar  \mathbf{Q}  \textcircled{O}  X-Axis  \times$                                                                                                    | - • ×<br>FESTO                                                                                                   |
|----------------------------------------------------------------------------------------------------|----------------------------------------------------------------------------------------------------|
| PARAMETERISATION CONTROL DIAGNOSIS                                                                                                    |                                                                                                    |
| X-Axis<br>CMMT-AS-C2-3A-EC-S1<br>Put: 192.168.0.12<br>Connected     Disconnect     Plug-in<br>PLC     Enabled<br>Disabled<br>Control     Image: Constraint of the plug-in<br>Plug-in<br>Powerstage     Image: Constraint of the plug-in<br>Plug-in<br>Plug-in | start device                                                                                                    |
| Parameter pages < Drive configuration                                                                                                    | > 🗈 🔿                                                                                                    |
| Drive configuration         Please select the components of your drive system           Device settings         Please select the components of your drive system                                                                                                    | Watch window<br>Active motion task<br>Power on (1)                                                               |
| Fieldbus Digital I/O Analogue I/O Servo drive CMMT-AS-C2-3A-EC-S1 Sad0819 Licenses 6.00 A Sad00 V Guida Control Control Contro                                                                                                    | Referencing status<br>Drive NOT referenced (100)<br>Setpoint Position                                            |
| Encoder interface       Axis 1     2       Operator unit     EMME-AS-60-M-LS-AMB     Type     Holding brake     Encoder protocol     Encoder type     Voltage       Parameter list     Motor     Motor     Servo motor (2)     Yes     Hiperface (0)     Multi turn (2)     360.00 V     Image: Construction of the serve motor (2)                                                                                                    | -216627.5698543 mm<br>Position actual value (encoder 1)<br>-216627.5697946 mm                                    |
| ELGC-TB-KF-60-300         Axis size         Feed constant         Working stroke           8062777         60         78.00 mm/r         300.00 mm         100 mm                                                                                                    | -0.0000334 m/s<br>Velocity actual value (encoder 1)<br>0.0001501 m/s                                             |
| Axis                                                                                                    | Active current setpoint<br>0.0226314 Arms                                                                        |
| EAMM-U-65-T42-60P-87     Type<br>Parallel     Type       Mounting kit     Parallel                                                                                                    | Actual active current<br>0.0207654 Arms<br>Actual value I <sup>2</sup> t monitoring mot<br>0.00 A <sup>2</sup> e |
| 20191025* X-Avis (Plug-in: CMMT-AS Plug-in V1 2.2.4)                                                                                                    | E Select<br>Festo Automation Suite V12.1.10                                                                      |

# 12 与 Beckhoff 的 PLCopen 库的差异

Festo P2P 功能库基于 PLCopen 开发,多数功能块接口与参数含义与 Beckhoff 的 PLCopen 库标准一致,但是根据 Festo 产品做了一定变更和拓展,使单轴控制更加便捷。不过只适用于点对点运动控制。

比如:寻零功能库引用了 CMMT 驱动器自带的寻零方式,寻零传感器需要接到 CMMT 驱动器而不是 PLC。 又比如: Jog 功能块可选择两种点动速度。

具体功能块使用请参照相应手册。

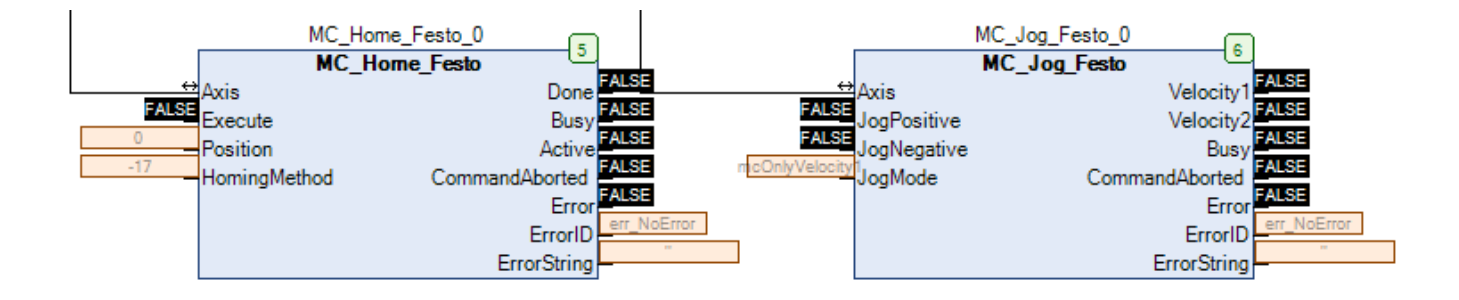